# EVM User's Guide: MCF8329RRYEVM MCF8329RRYEVM Evaluation Module

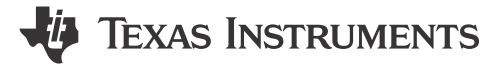

## Description

The MCF8329RRYEVM enables users to evaluate the performance of a 32 pin VQFN packaged MCF8329 motor driver. The EVM includes an onboard FTDI chip to convert USB communication, from the micro-USB connector, into UART. An onboard MSP430FR2355 microcontroller (MCU) translates the UART communication into either control signals or SPI formatted data, which is sent to the MCF8329. There are many user-selectable jumpers, resistors, connectors, and test points to assist with evaluating the many features of the MCF8329 IC and the configurable device-specific settings.

## **Get Started**

- 1. Download the latest design files from the MCF8329RRYEVM tool page on ti.com
- Download the latest version of the Motor Studio GUI and firmware from the Motor Studio tool page on ti.com

## Features

- GUI software to simplify the MCx tuning process and performance evaluation
- MCU-to-MCx shunt jumper header with removable shunts to disconnect main signals going to the motor driver IC from the MCU
  - The shunts can be removed if the user desires to control the MCF8329 IC with an external MCU or to use the EVM MCU to control an external MCF8329 IC

## Applications

- Brushless-DC (BLDC) motor modules
- Coolant, water, fuel, and oil pumps
- Automotive body electronics
- Automotive thermal management

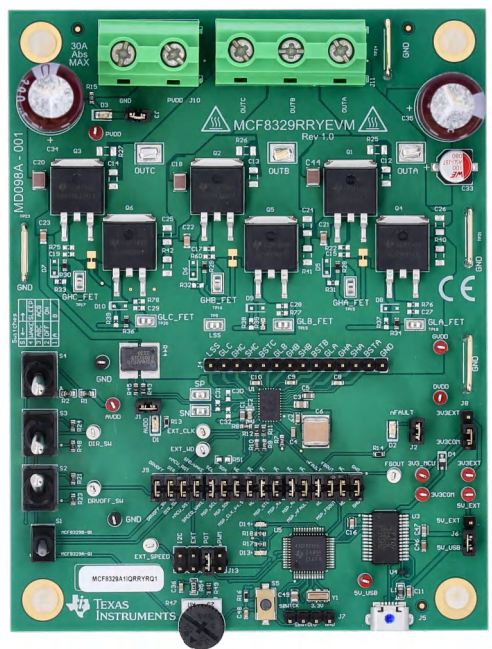

MCF8329RRYEVM (Top View)

1

# **1 Evaluation Module Overview**

#### 1.1 Introduction

The user's guide details how to set up, configure, and operate the Motor Studio GUI and MCF8329RRYEVM. Throughout this document, the terms evaluation board, evaluation module, and EVM are synonymous with the MCF8329RRYEVM. This document also provides information on the operating procedure, input and output connections, an electrical schematic, printed circuit board (PCB) layout drawings, and a bill of materials (BOM) for the EVM.

| WARNING |             |                                                             |  |  |  |  |
|---------|-------------|-------------------------------------------------------------|--|--|--|--|
|         | Hot Surface | Contact with marked surfaces can cause burns. Do not touch. |  |  |  |  |

#### 1.2 Kit Contents

The contents of the EVM kit are listed in Table 1-1. Contact your nearest Texas Instruments Product Information Center if any components are missing. TI highly recommends that users check the TI website at https://www.ti.com to verify that the latest version of the related software is being used.

| Table 1-1. Kit Contents    |          |  |  |  |  |  |
|----------------------------|----------|--|--|--|--|--|
| Item                       | Quantity |  |  |  |  |  |
| MCF8329RRYEVM              | 1        |  |  |  |  |  |
| USB-A to USB-B micro-cable | 1        |  |  |  |  |  |

#### **1.3 Device Information**

The MCF8329 is a 4.5V to 60V, three-phase brushless-DC gate driver IC with code-free sensorless field oriented control (FOC) for motor drive applications. The MCF8329 integrates a charge pump and uses bootstrap architecture to drive three high-side and three low-side N-channel MOSFETs with up to 1A peak source and 2A peak sink current. The MCF8329 also integrates a trickle charge pump to support 100% PWM duty cycle.

The internal sensorless FOC algorithm register configuration can be stored in non-volatile EEPROM enabling the device to operate stand-alone once the algorithm has been configured. Motor current is sensed using an integrated current sense amplifier supporting a single external shunt resistor. The device can receive a speed command through a PWM input, analog voltage, variable frequency square wave, or I2C command. There are a large number of protection features integrated into the MCF8329, intended to protect the device, motor, and system against fault events.

| Part Number       | Firmware Version |  |  |
|-------------------|------------------|--|--|
| MCF8329A1IQRRYRQ1 | A                |  |  |

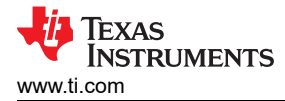

## **1.4 Specification**

The MCF8329RRYEVM is rated for operation of 60V absolute maximum and currents up to 30A peak. To prevent personal injury, electrical shock hazard, damage the EVM, or a combination confirm that the EVMs voltage and current specifications are not exceeded.

The MCF8329EVM can support multiple variants of the MCF8329. To check which MCF8329 chip is populated on the EVM, check the sticker label for the part number of the chip populated by default.

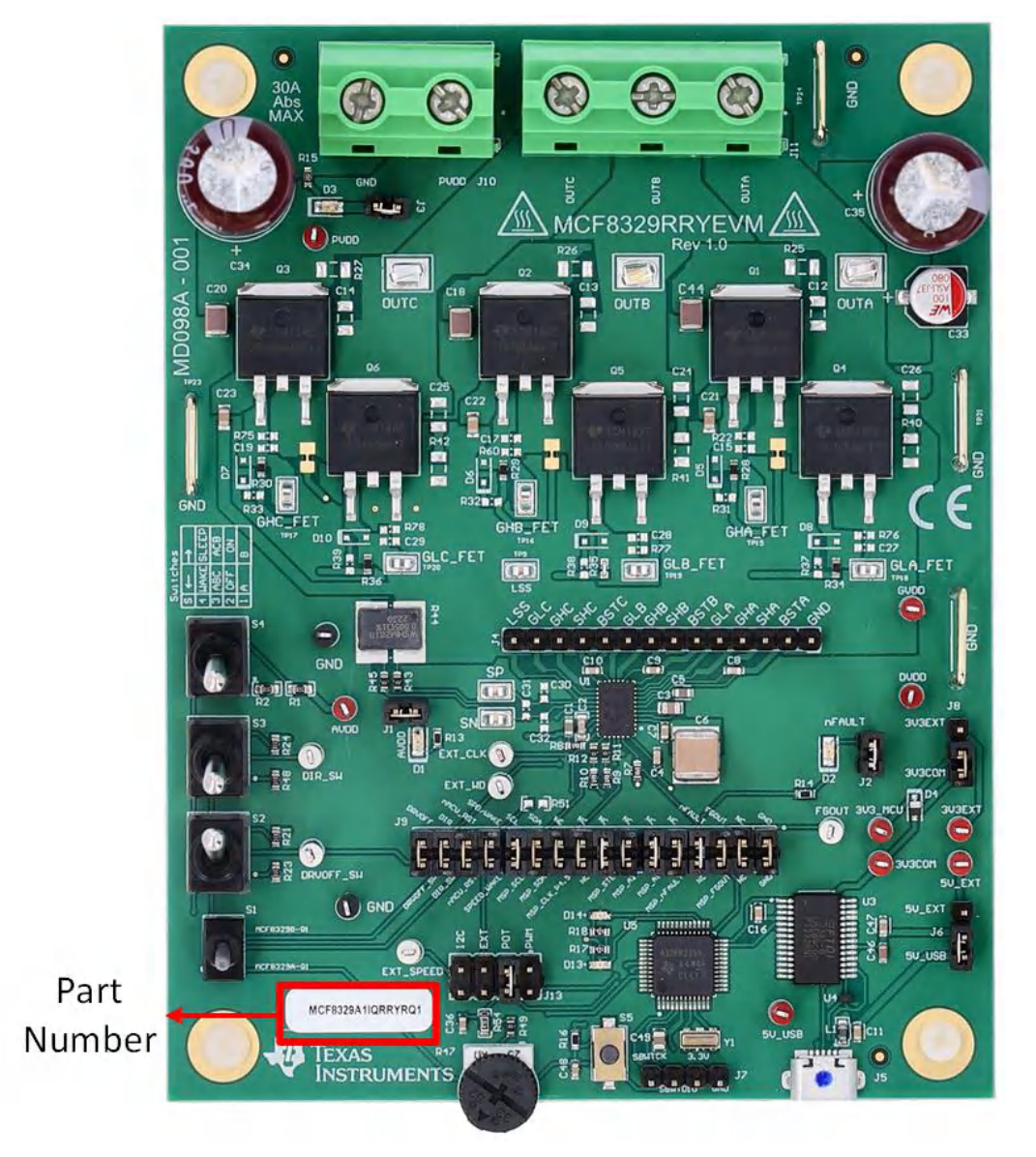

Figure 1-1. MCF8329RRYEVM Part Number

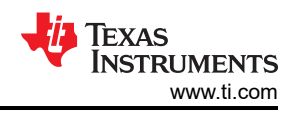

# 2 Hardware

# 2.1 Quick Start Guide

The MCF8329RRYEVM requires a power supply source, which has a recommended operating range from a 4.5V to 60V. To setup and power the EVM, follow the sequence below:

- 1. Connect motor phases to A, B, and C on connector J11.
- 2. Do not turn on the power supply yet. Connect the motor supply to PVDD and GND on connector J10.
- 3. Select J6 to 5V\_USB and J8 to 3V3COM to power MSP430 from USB power supply.
- 4. Connect the micro-USB cable into the computer.
- 5. Turn the potentiometer fully clockwise to set the motor to zero speed upon power up.
- 6. Flip Switch S2 to the top to set DRVOFF on, S3 to the bottom to set DIR as ABC, and S4 to the bottom to set the set the device to the WAKE state.
- 7. Flip switch S1 into the down position to set the EVM to support the MCF8329A-Q1.
- 8. Set the jumper on J13 to the POT position to apply the analog voltage from potentiometer R47 to the SPEED/WAKE pin.
- 9. Turn on the motor power supply.
- 10. Use the potentiometer R47 to control the speed of the motor and the switches to disable the motor driver, change the direction, or apply a brake to the motor. Optionally, use the GUI to monitor the real-time speed of the motor, put the MCF8329 into a low-power sleep mode, and read status of the LEDs as shown in Section 3.

#### Note

If using the MCF8329B-Q1, then set S1 into the up position to set the EVM to support the MCF8329B-Q1.

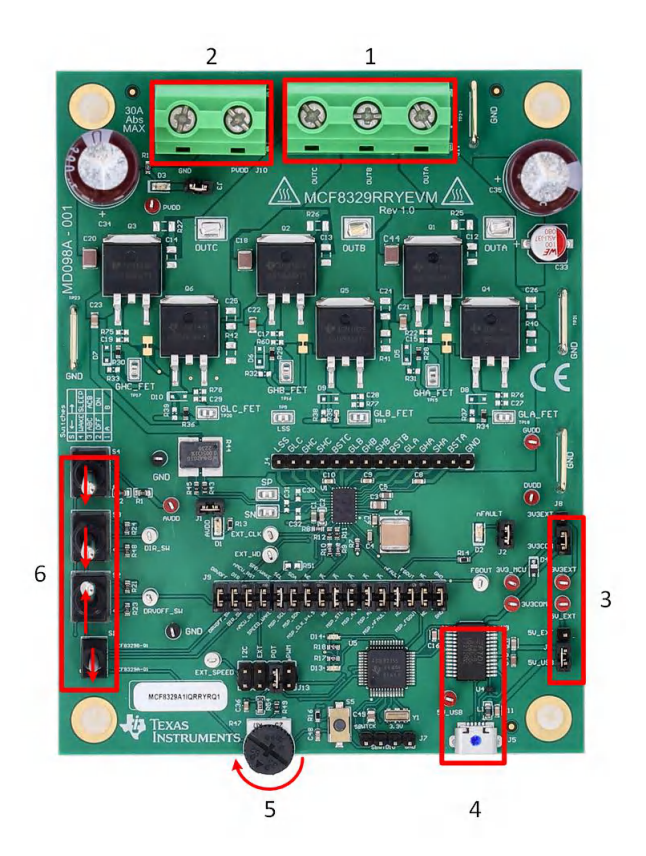

Figure 2-1. Reference for Quick Start Guide

## 2.2 Hardware Setup

The hardware required to run the motor is the MCF8329RRYEVM, a micro-USB cable, and a power supply with a DC output from 4.5V to 60V. Follow these steps to start up the MCF8329RRYEVM:

- 1. Connect the DC power supply to header J10. Connect to PVDD and GND.
- 2. Set user configurable jumper settings. For more information, see Section 2.7.
- 3. Flash the firmware into the MCU as described in Section 3.4. Launch Motor Studio and disconnect the 4-pin JTAG connections.
- 4. Turn on the power supply to power up the MCF8329RRYEVM.
- 5. Connect a Micro-USB cable to the MCF8329RRYEVM and computer.

If using the MCF8329RRYEVM with an external microcontroller, then remove all shunt jumpers from jumper bridge J9. Connect the external MCUs pins to the respective jumpers on the right side of the jumper bridge J9.

#### 2.3 Hardware Connections Overview

The major blocks of MCF8329RRYEVM are shown in Figure 2-2. The MCF8329RRYEVM is designed for an input supply from 4.5V to 60V at 30A max. The MCF8329RRYEVM includes a power stage with six external N-channel power MOSFETs and supporting passive components including a  $5m\Omega$  current sense shunt resistor. For interfacing with the GUI, the MCF8329RRYEVM has an onboard FTDI chip and MSP430FR2355.

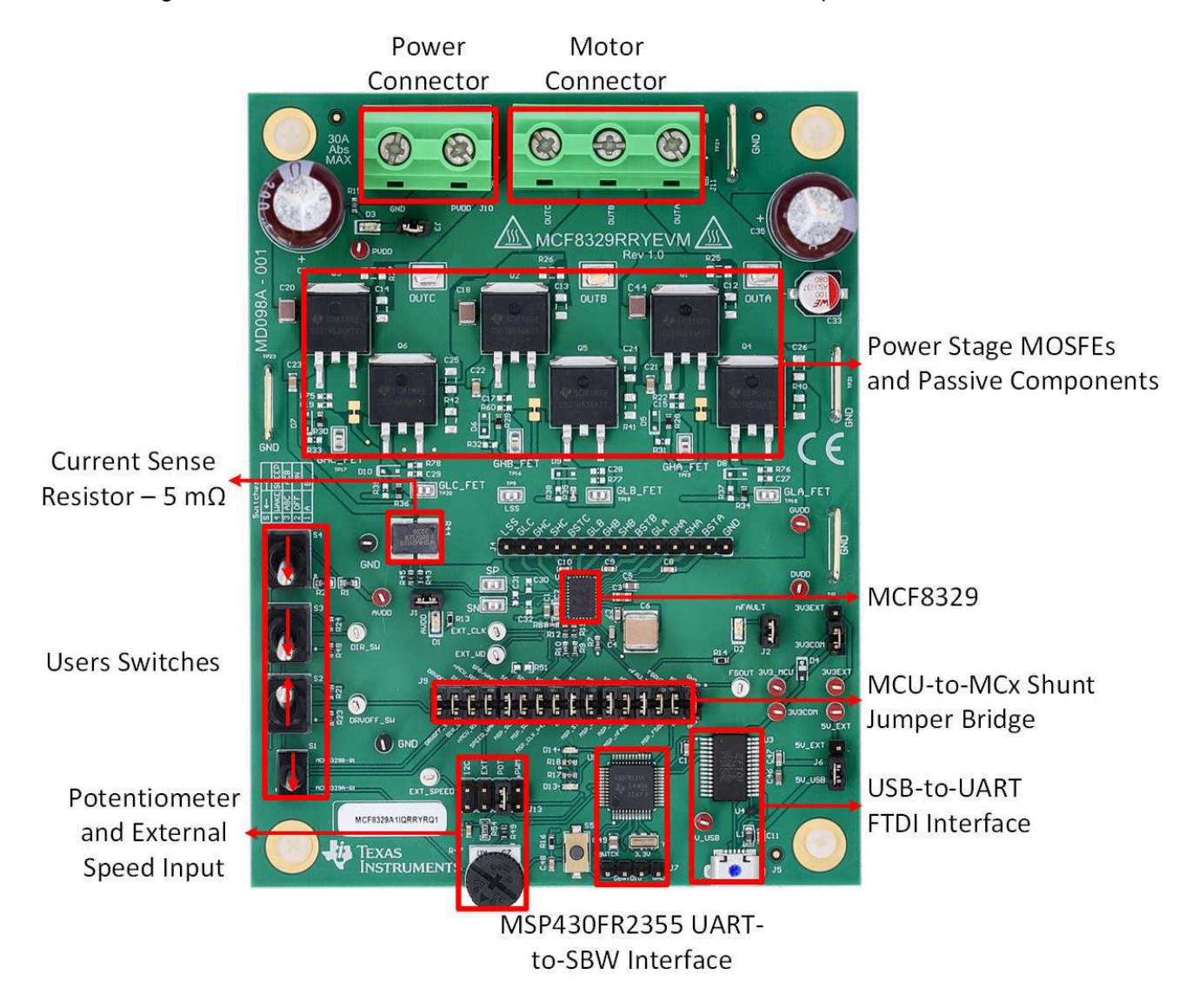

Figure 2-2. MCF8329RRYEVM Major Hardware Blocks

5

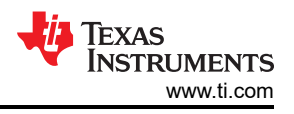

## 2.4 Connection Details

The specific connections that must be made to the MCF8329RRYEVM to spin a 3-phase sensorless brushless-DC motor are shown in Figure 2-3.

Connect a 4.5V to 60V power supply to the PVDD and GND terminals on connector J10.

Connect the three phases of the BLDC motor to the A, B, and C terminals of the screw terminal connector J11 or to the OUTA, OUTB, and OUTC test points.

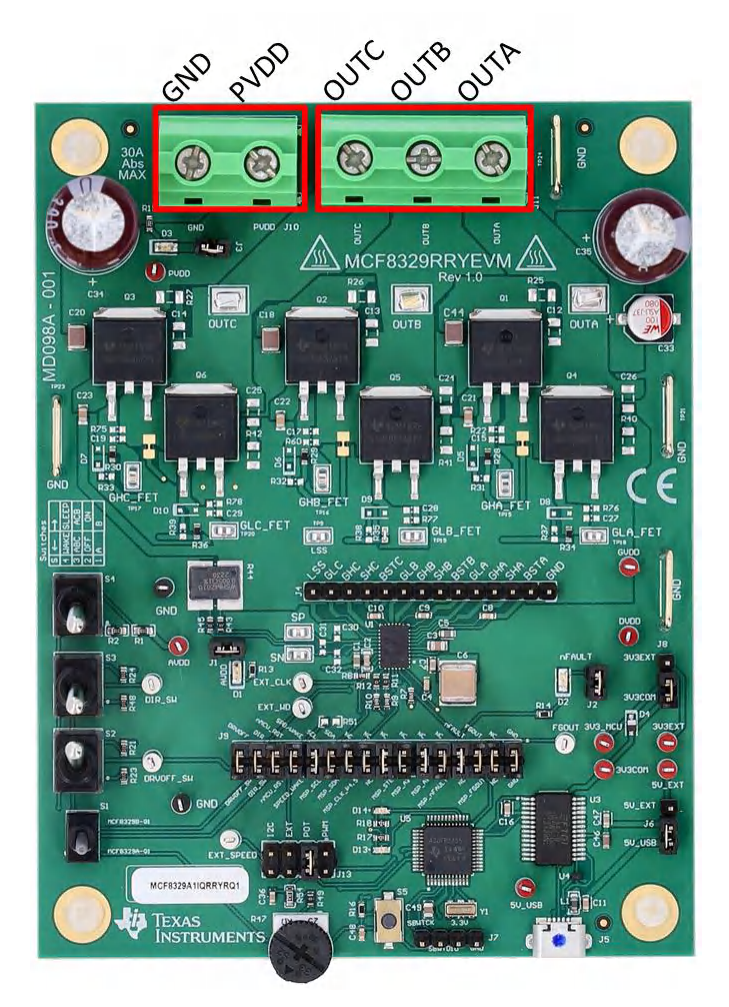

Figure 2-3. Connections from Motor to MCF8329RRYEVM

Where the micro-USB cable is plugged into the MCF8329RRYEVM to provide communication between evaluation module and GUI is shown in Figure 2-4. The USB data and 5V power from the USB is converted, by the FTDI chip, into UART data and 3.3V power which is used to power the MSP430FR2355 microcontroller. The 5V from the USB power is limited to 500mA and the 3.3V from the FTDI chip is limited to 30mA. To supply more current to these power rails, set the 5V\_SEL jumper J3 to 5V\_EXT and set the 3V3\_SEL jumper J5 to 3V3EXT and connect the external supply to the 5V\_EXT and 3V3EXT test points.

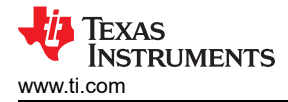

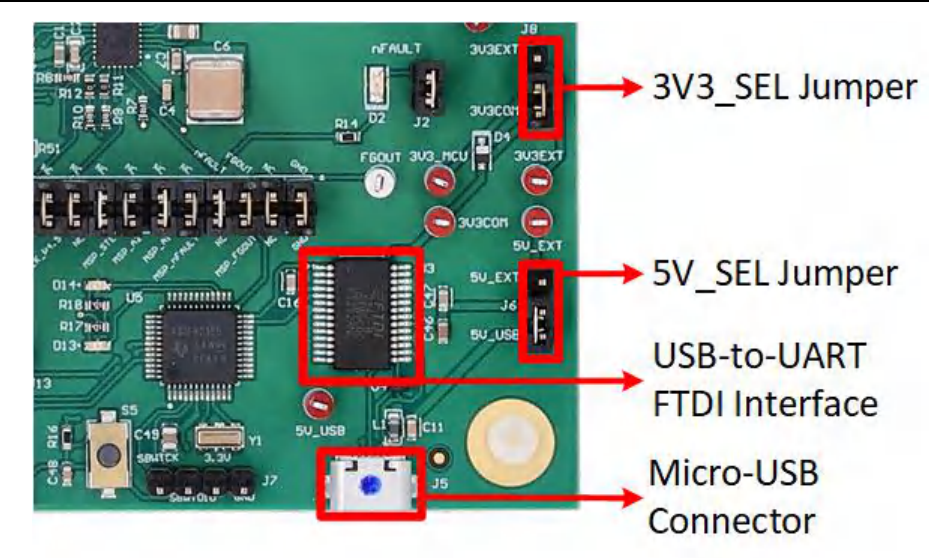

Figure 2-4. Micro-USB Connector and USB-to-UART Interface

#### 2.5 MSP430FR2355 Microcontroller

The MCF8329RRYEVM includes a MSP430FR2355 low-power MCU, shown in Figure 2-5, to communicate via I2C with the MCF8329 IC.

To program the MSP430FR2355, an external MSP430 FET programmer must be connected to the Spy-Bi-Wire (SBW) interface connector J7. Many MSP430 LaunchPads<sup>™</sup> provide an onboard eZ-FET Debug Probe that can be jumper-wired to the MCF8329RRYEVM to flash the firmware into the onboard MSP430FR2355 microcontroller.

The Reset (RST) button at any time to restart the MCU program. Two active-low LEDs, D13 and D14, can be used for debug purposes as well.

The 32-pin shunt jumper bridge J9 ties all signals between the microcontroller and MCF8329 IC. These jumpers can be inserted or removed as needed to isolate the microcontroller from the gate driver. This allows for microcontroller signal debugging or using the MCF8329RRYEVM as a standalone gate driver with an external microcontroller.

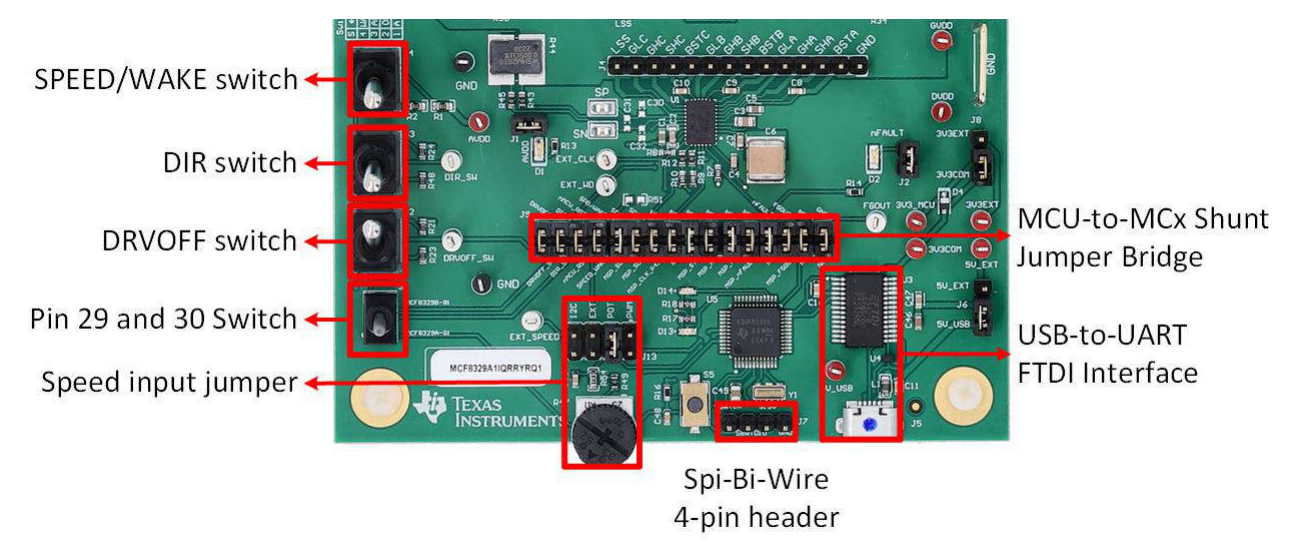

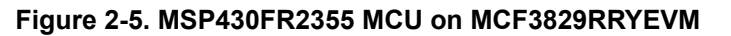

7

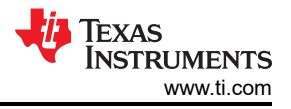

# 2.6 LED Lights

The MCF8329RRYEVM has 5 status LEDs that provide the status of power supplies and functions of the evaluation module. By default, the PVDD LED and AVDD LED lights up when the board is powered and the program has been flashed onto the microcontroller. Table 2-1 shows LED descriptions including those that are on during power up in bold with Figure 2-6 showing the locations of the LEDs.

| Table 2-1. Description of MCF8329RRYEVM LEDs |          |             |                                                        |  |  |  |
|----------------------------------------------|----------|-------------|--------------------------------------------------------|--|--|--|
| Designator                                   | Name     | Description |                                                        |  |  |  |
| D1                                           | 3.3V     | Green       | Lights up when AVDD is turned ON                       |  |  |  |
| D2                                           | nFAULT   | Red         | Lights up when fault condition has occurred on MCF8329 |  |  |  |
| D3                                           | PVDD     | Green       | Lights up when voltage is applied on PVDD              |  |  |  |
| D13                                          | MSP_LED1 | Red         | Used for UART or debugging                             |  |  |  |
| D14                                          | MSP_LED2 | Red         | Used for UART or debugging                             |  |  |  |

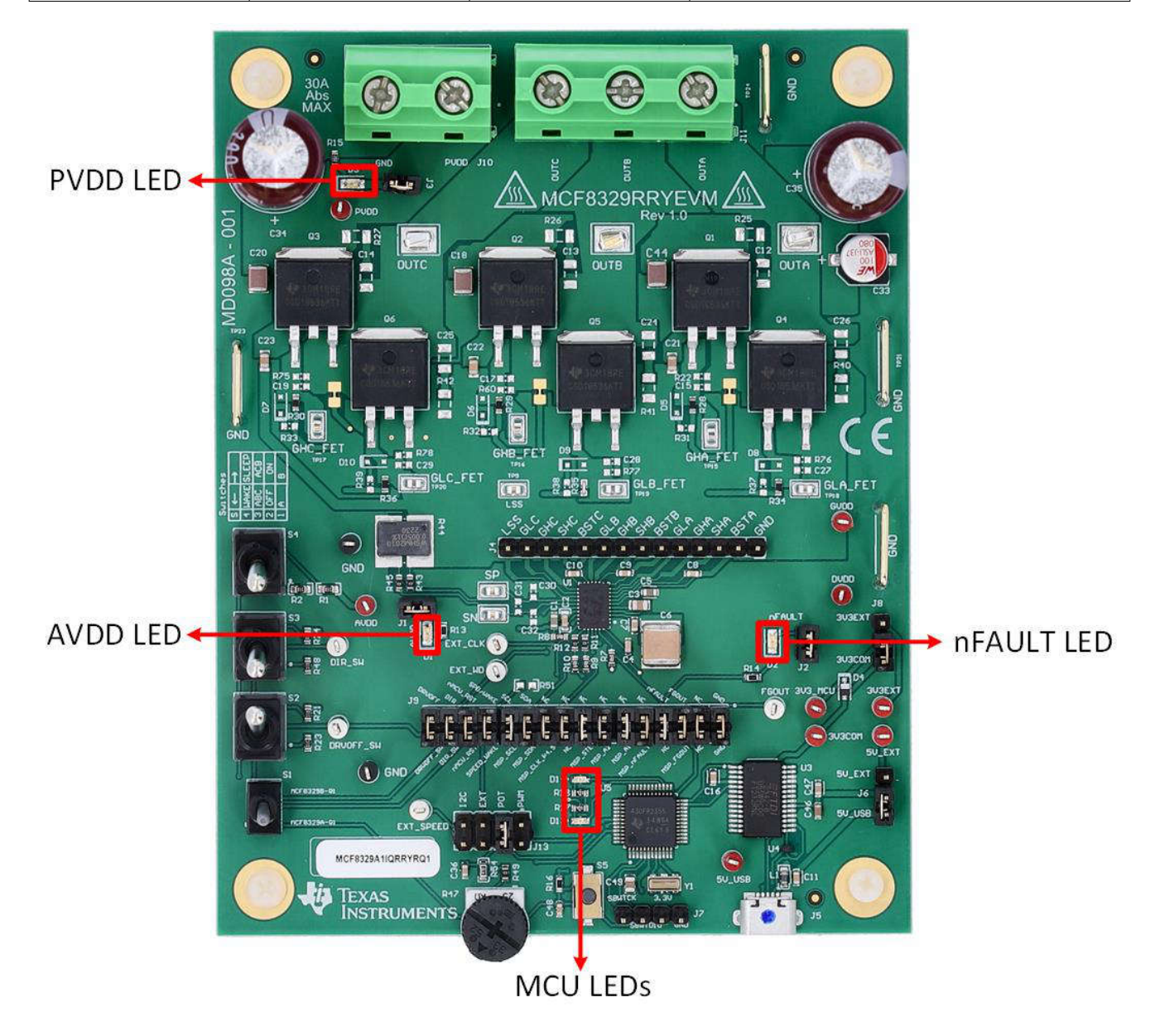

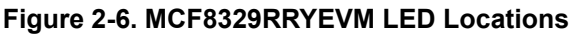

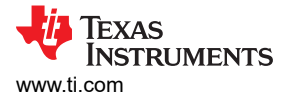

## 2.7 User Configurable Settings

The MCF8329RRYEVM includes a variety of user-selectable jumpers, switches, and resistors on the entirety of the evaluation board to configure settings. A summary all of these configurable settings is provided in Table 2-2.

| Designator | Setting Name | Description                                     | Layer                        | Position       | Function                                                                |
|------------|--------------|-------------------------------------------------|------------------------------|----------------|-------------------------------------------------------------------------|
| 18         | 31/3 SEI     | Select 3 3V source for MCLL power               | Top                          | J8 = 3V3EXT    | External                                                                |
| 30         | 373_022      |                                                 | юр                           | J8 = 3V3COM    | From FTDI (30mA)                                                        |
| .16        | 5V SEI       | Select 5V source for FTDI power                 | 5V source for ETDL power Top |                | External                                                                |
|            |              |                                                 |                              | J6 = 5V_USB    | From USB power (500mA)                                                  |
|            |              |                                                 |                              | J13 = I2C      | From S4 switch                                                          |
| 140        |              |                                                 | <b>T</b>                     | J13 = EXT      | External EXT_SPEED test point                                           |
| J13        | SPEED_SEL    | Selects SPEED linput source                     | Тор                          | J13 = POT      | From Potentiometer R47                                                  |
|            |              |                                                 |                              | J13 = INT_PWM  | From internal PWM. PWM Duty cycle can be varied by rotating the POT R47 |
|            |              |                                                 |                              | DRVOFF_SW      | DRVOFF                                                                  |
|            |              |                                                 |                              | DIR_SW         | Pin 29                                                                  |
|            |              |                                                 |                              | MCU_RST        | Pin 30                                                                  |
|            |              |                                                 |                              | SPEED_WAKE     | SPEED/WAKE                                                              |
|            |              |                                                 |                              | MSP_SCL        | SCL                                                                     |
|            |              |                                                 |                              | MSP_SDA        | SDA                                                                     |
|            |              |                                                 |                              | MSP_CLK_P4.5   | NC                                                                      |
| 10         | MSP to MCx   | Connects signals from MVU and user              | т.                           | NC             | NC                                                                      |
| 39         | bridge       | inserted                                        | юр                           | MSP_STE        | NC                                                                      |
|            |              |                                                 |                              | MSP_A2         | NC                                                                      |
|            |              |                                                 |                              | MSP_A1         | GCTRL                                                                   |
|            |              |                                                 |                              | NC             | NC                                                                      |
|            |              |                                                 |                              | MSP_nFAULT     | nFAULT                                                                  |
|            |              |                                                 |                              | MSP_FGOUT      | FGOUT                                                                   |
|            |              |                                                 |                              | NC             | NC                                                                      |
|            |              |                                                 |                              | GND            | GND                                                                     |
| J12        | VREG_SEL     | Selects VREG power supply                       | Тор                          | Right position | VREG powered by MOSFET Q7                                               |
| J1         | AVDD LED     | Connects AVDD LED to 3.3V pull up               | Тор                          | Connected      | D1 lights up when AVDD is turned ON                                     |
| J2         | nFAULT LED   | Connects nFAULT LED to 3.3V pull up             | Тор                          | Connected      | D2 Lights up when nFAULT is pulled low                                  |
| J3         | PVDD LED     | Connects PVDD LED to 3.3V pull up               | Тор                          | Connected      | D3 lights up when voltage is applied to<br>PVDD                         |
|            |              | Connects pins 29 and 30 to the                  |                              | Bottom         | Set pins 29 and 30 for MCF8329A configuration                           |
| S1         | N/A          | appropriate signals based on MCF8329<br>variant | Тор                          | Тор            | Set pins 29 and 30 for MCF8329B configuration                           |
| 60         |              | Dischlas gate drivers                           | Ton                          | Bottom         | MCF8329 Disabled                                                        |
| 52         | DRVOFF       | Disables gate drivers                           | Гор                          | Тор            | MCF8329 Enabled                                                         |
| 63         | DIP          | Controls direction of motor rotation            | Ton                          | Bottom         | ABC                                                                     |
|            |              | IR Controls direction of motor rotation         |                              | Тор            | ACB                                                                     |
|            |              | Pulls SPEED/WAKE                                |                              | Bottom         | Pulls Speed/WAKE pin LOW                                                |
| S4         | SPEED/WAKE   | awake and not idle when in I2C speed mode       | Тор                          | Тор            | Pulls SPEED/WAKE pin<br>High                                            |

| Table $2^{-2}$ . Description of user-delectable detinings on wor user in the restrict $1 \ge 1$ |
|-------------------------------------------------------------------------------------------------|
|-------------------------------------------------------------------------------------------------|

9

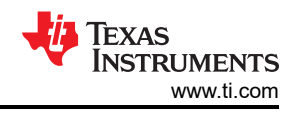

# 3 Software

## 3.1 Firmware and GUI Application

The MCF8329RRYEVM includes a FTDI chip and MSP4302355 microcontroller which serve as a communication bridge between the host PC and the MCF8329 device for configuring various device settings and reading fault diagnostic information. Using this communication interface, the MC8329RRYEVM can connect to the Motor Studio GUI to configure the MCF8329. The Motor Studio GUI simplifies the tuning process of the MCF8329 by offering guided tuning instructions, a virtual oscilloscope for real-time variable monitoring, and more. The latest version of the Motor Studio GUI can be downloaded on ti.com.

By default, the onboard MSP430FR2355 already contains the firmware needed to communicate with the Motor Studio GUI. If there is a firmware update or the GUI does not connect to the EVM, then the user must flash the firmware code into the MSP430 by following the steps outlined in Section 3.4.

Flashing the firmware onto the EVM requires an external MSP430 LaunchPad<sup>™</sup> that includes the eZ-FET Debug Probe and Code Composer Studio<sup>™</sup> (CCS). The example in Section 3.4 uses the MSP-EXP430FR2355 LaunchPad Development Kit to provide the eZ-FET Debug Probe.

## 3.2 Downloading and Running Motor Studio

- 1. Connect the MCF8329RRYEVM as described in Section 2.2.
- 2. Download the latest version of the Motor Studio GUI.
- 3. Once the Motor Studio GUI is installed, run the Motor Studio GUI application.
- 4. Click the Setup Now button and follow the instructions to set up the EVM.
- 5. After setting up the MCF8329RRYEVM, click on Quick Spin to begin configuring the device.

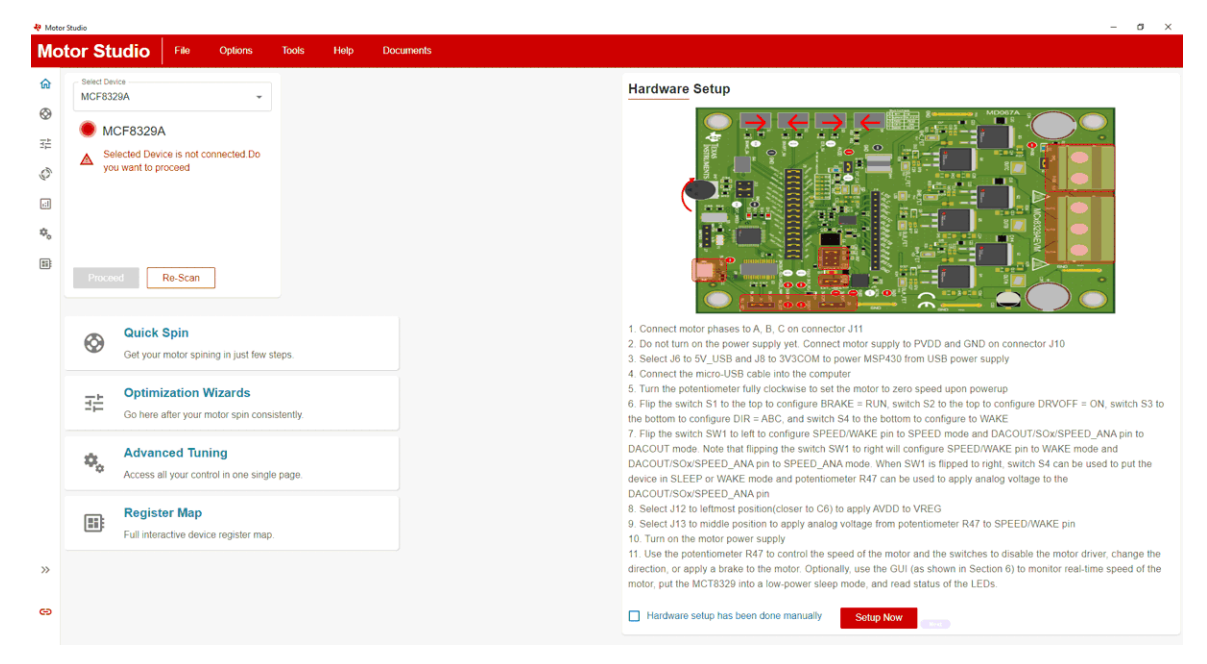

Figure 3-1. Motor Studio GUI MCF8329A Home Page

#### 3.3 Downloading Code Composer Studio and Importing GUI Firmware

- 1. Download and extract the Motor Studio firmware to a location on your computer.
- 2. Download the latest version of Code Composer Studio to set up a folder in the directory C:\ti.
  - a. Accept all agreements, default install instructions, and select Next to proceed through the menus.
  - b. In the *Selected Components* window, make sure to check *MSP430 Low-Power MCUs* to install the required packages for the MSP430 Launchpad Evaluation Kits.
- After installing, run CCS and select a folder or the default to use as the workspace to store any new projects. The location and naming convention can be changed based on the user's preference. Click the OK button to accept.
- 4. In CCS, click on the Project tab and select *Import CCS Projects*. Click on *Browse*.
- 5. Select the folder created in step 1 by extracting the Motor Studio firmware.
- 6. Import the project into your workspace as shown in Figure 3-2

Figure 3-2. MSP430FR2355 Interface Firmware Code in Code Composer Studio

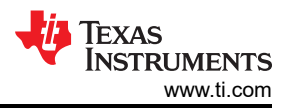

#### 3.4 Using eZ-FET to Program the Onboard MSP430FR2355

The eZ-FET Debug Probe on the MSP430FR2355 LaunchPad uses a Spy-Bi-Wire JTAG interface to program the MSP430FR2355 MCU on the MCF8329RRYEVM. Consult the MSP430 Launchpad Development Kits for MSP430 Launchpad the include an onboard eZ-FET Debug Probe.

- 1. Remove the GND, 3V3, SBWTDIO, and SBWTCK jumpers from the MSP430 LaunchPad.
- 2. Connect the top pins on the eZ-FET side of the LaunchPad of the GND, 3V3, SBWTDIO, SBWTCK signals to the respective pins on J7 of the MCF8329RRYEVM as shown in Table 3-1 and Figure 3-3.
- 3. Connect a micro-USB cable to the MSP430 LaunchPad and the PC.
- 4. Click on the *Build Project* icon or CTRL+B to make sure the project builds successfully. Accept any updates if needed from the console
- 5. Click on *Debug Project* to set up a debug session and press the *Play* button to run the code.
- 6. Stop the debug session, close Code Composer Studio, disconnect the Spy-Bi-Wire jumpers, and unplug the micro-USB cable from the MSP430 LaunchPad.

| ······································            |                                             |  |  |  |  |  |  |
|---------------------------------------------------|---------------------------------------------|--|--|--|--|--|--|
| MSP430 LaunchPad (eZ-FET Debug Probe Side) (J101) | MCF8329RRYEVM 4-pin Spy-Bi-Wire Header (J7) |  |  |  |  |  |  |
| GND                                               | GND                                         |  |  |  |  |  |  |
| 3V3                                               | 3V3                                         |  |  |  |  |  |  |
| SBWTDIO                                           | SBWTDIO                                     |  |  |  |  |  |  |
| SBWTCK                                            | SBWTCK                                      |  |  |  |  |  |  |

#### Table 3-1. Spy-Bi-Wire Connections Needed to Program the MSP430FR2355

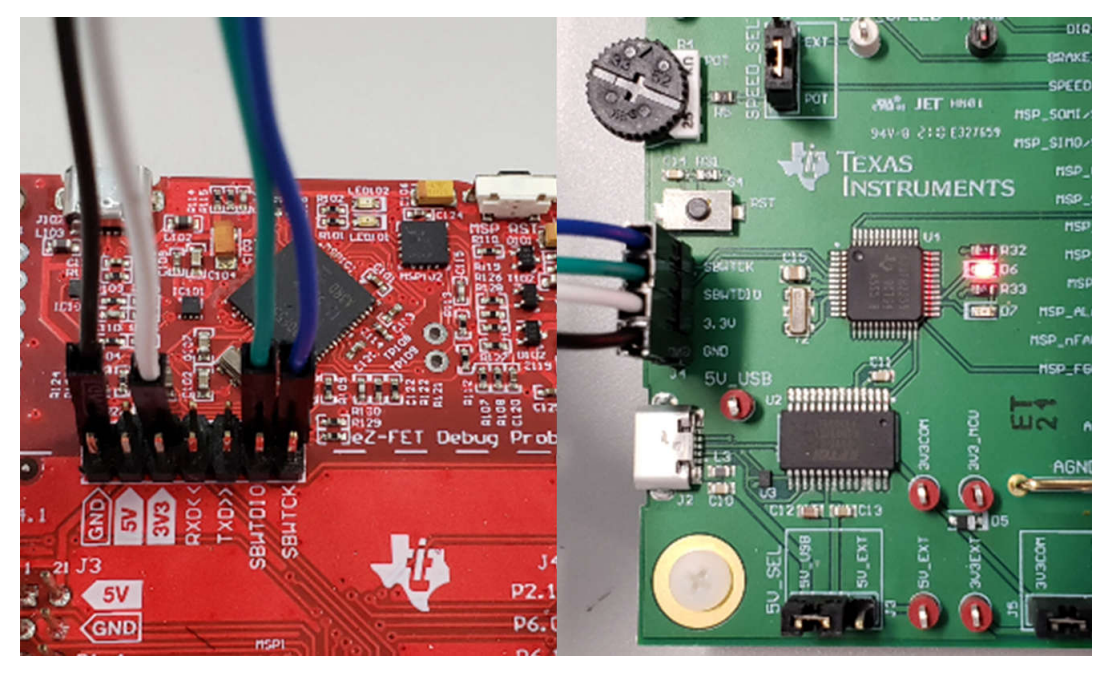

Figure 3-3. MSP430 LaunchPad eZ-FET Debug Probe Connected to MSP430FR2355

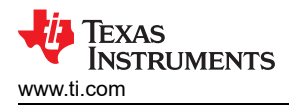

# 4 Hardware Design Files

#### 4.1 Schematics

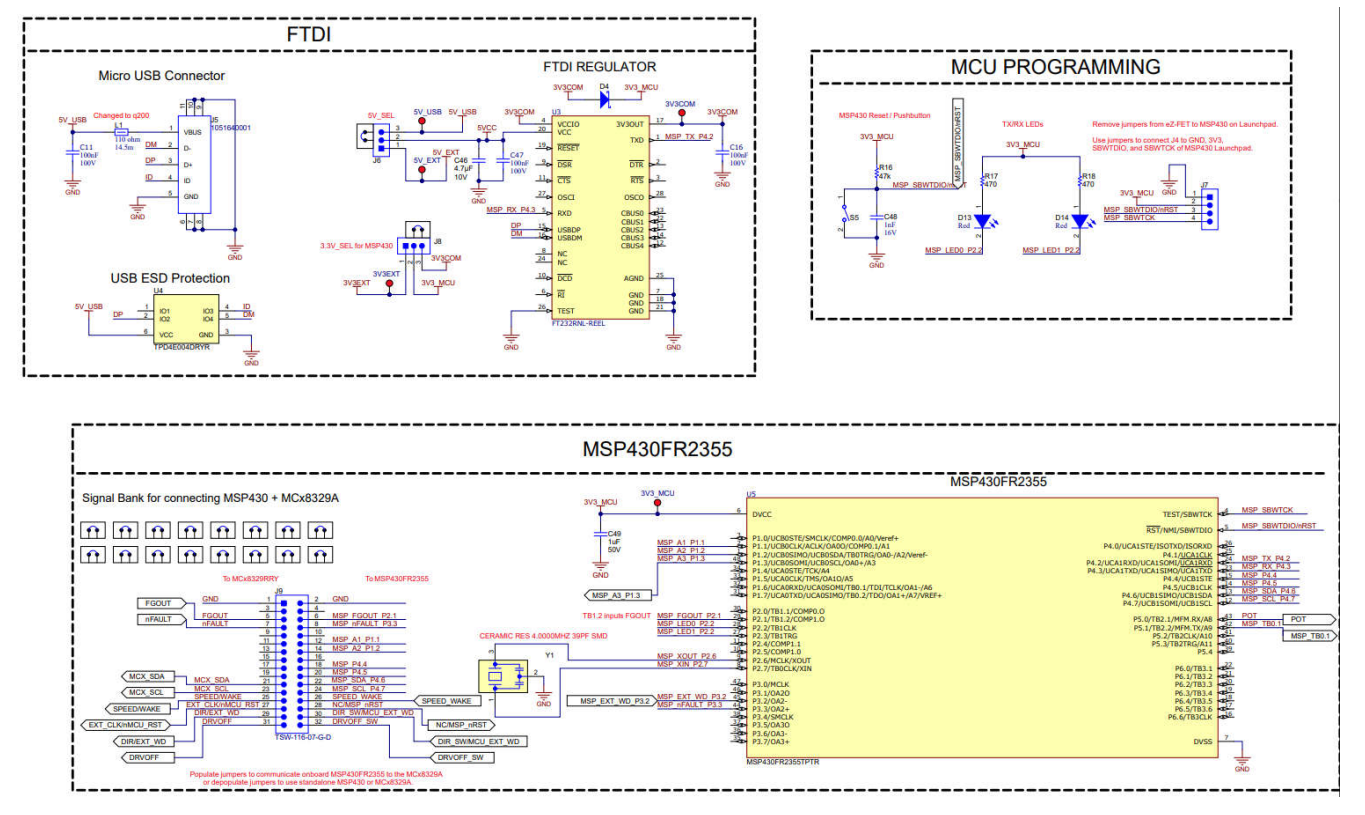

Figure 4-1. Interfaces

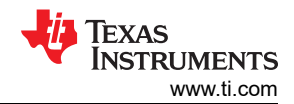

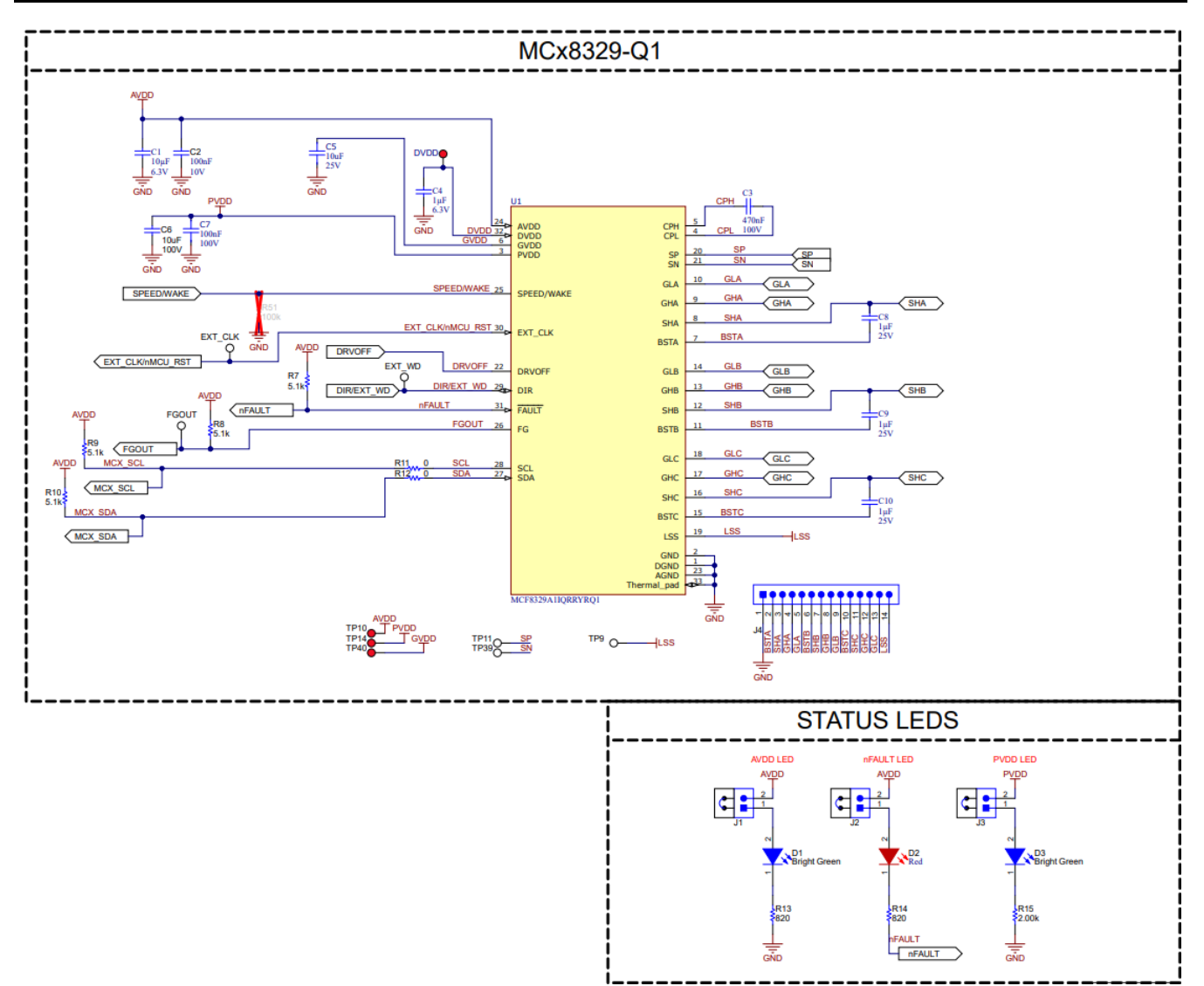

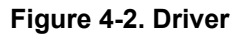

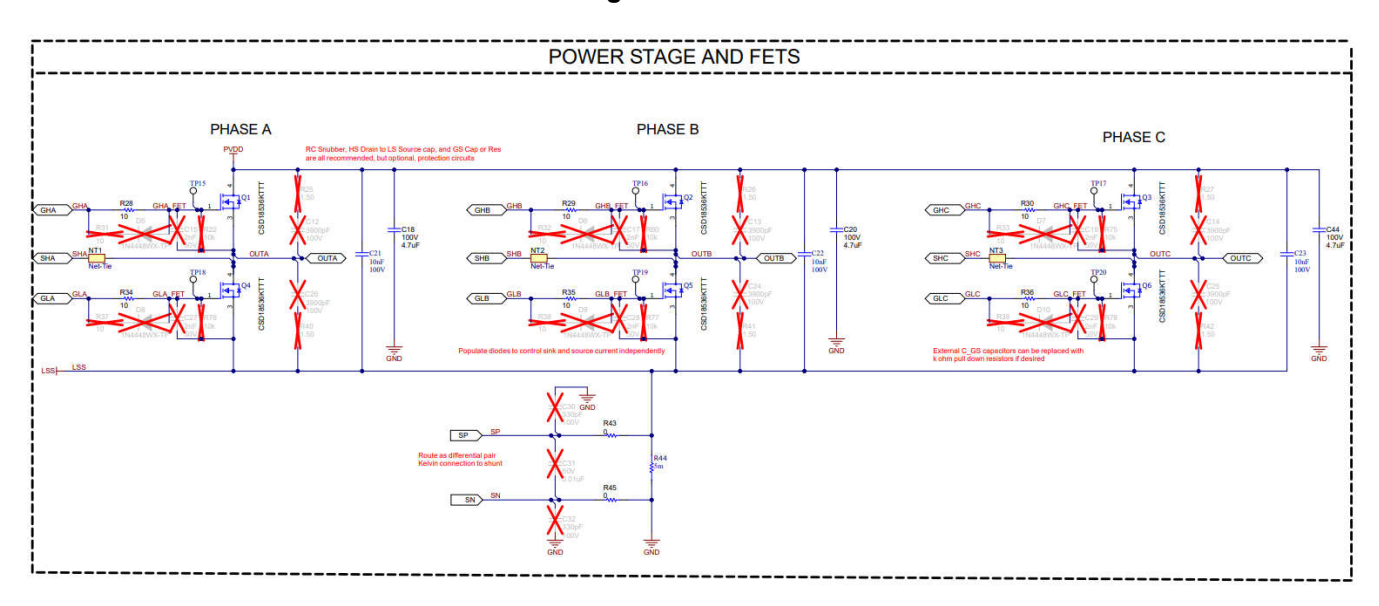

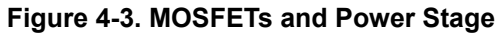

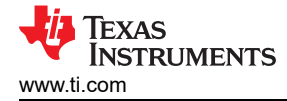

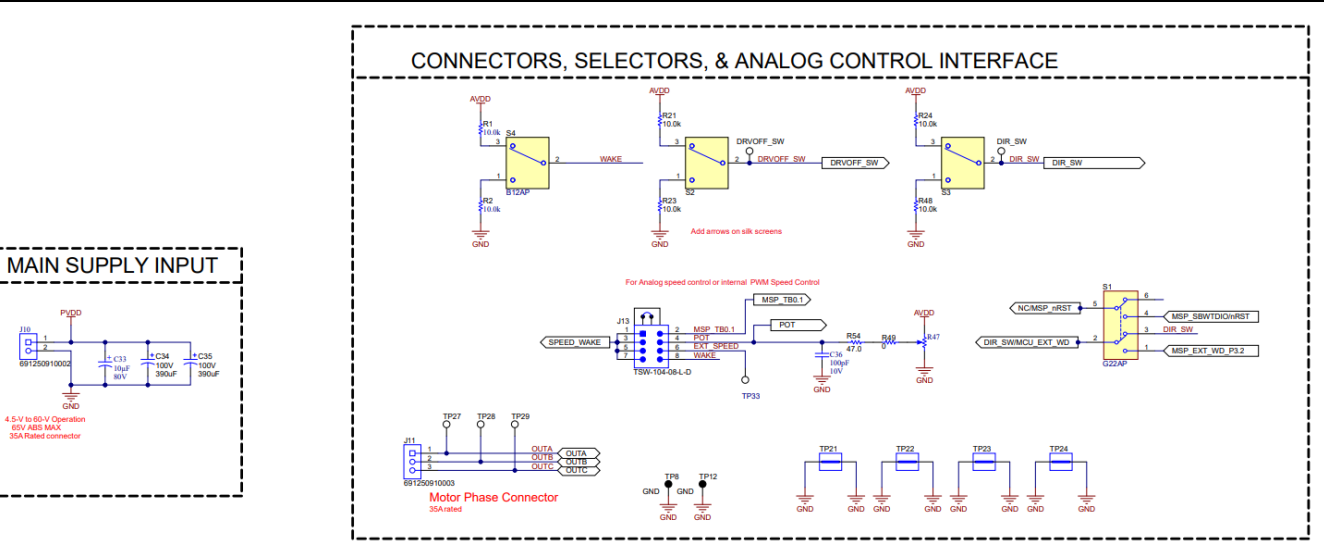

Figure 4-4. Power and Connectors

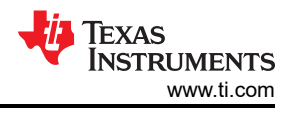

## 4.2 PCB Layouts

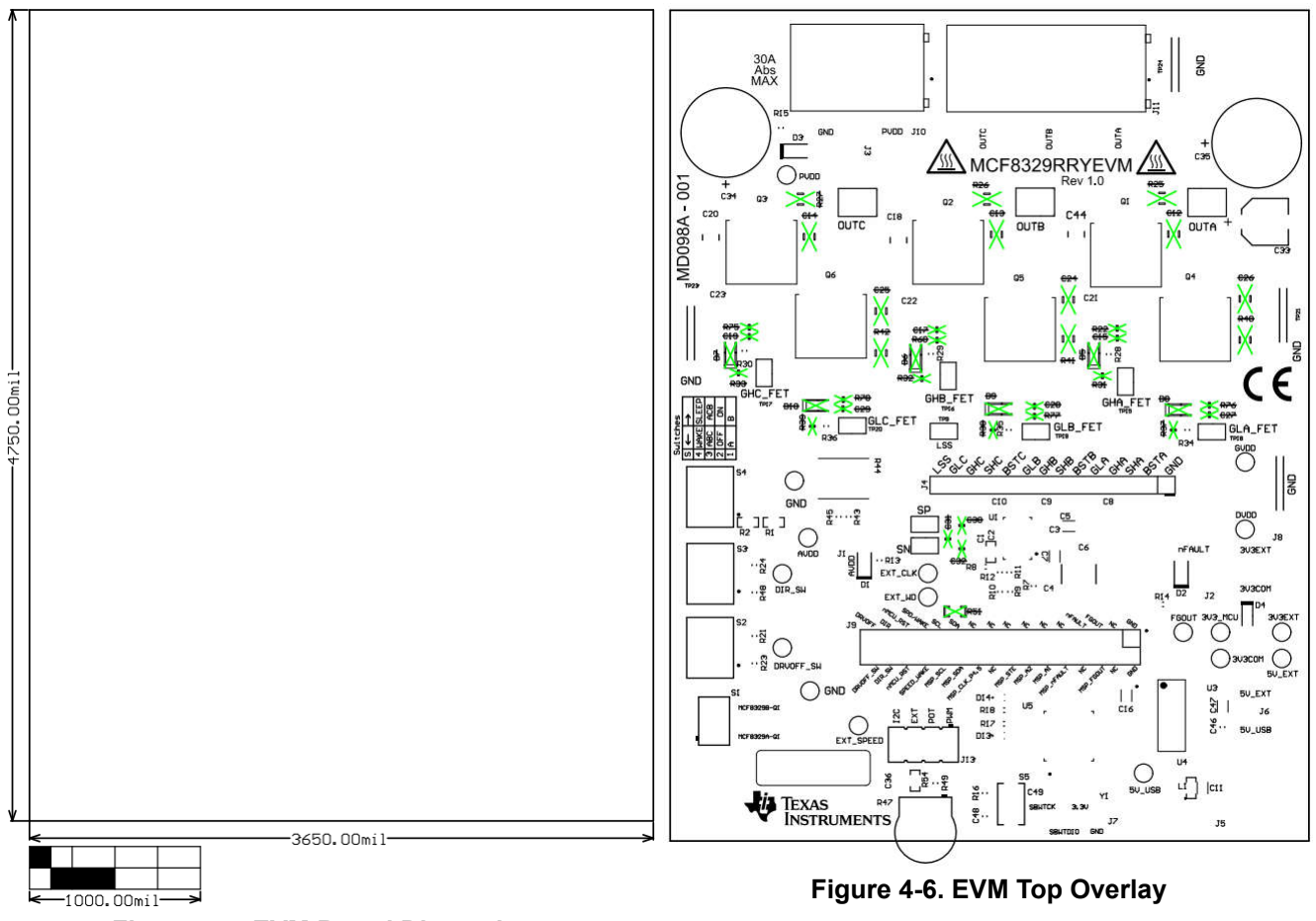

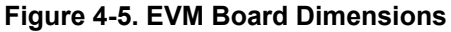

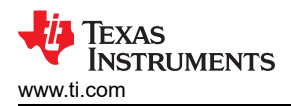

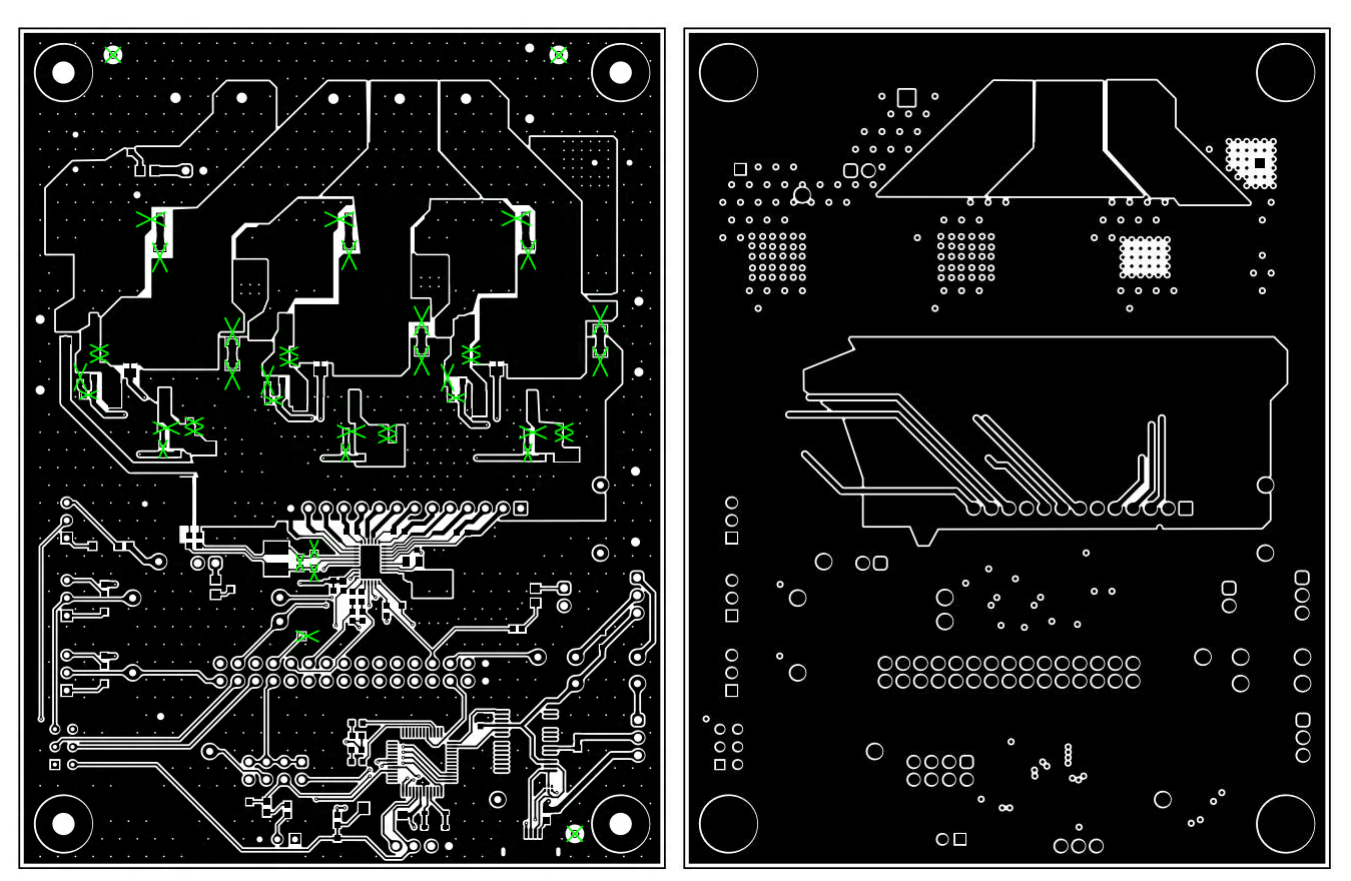

Figure 4-7. EVM Top Layer

Figure 4-8. EVM Signal Layer 1

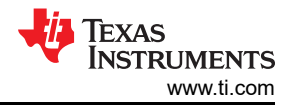

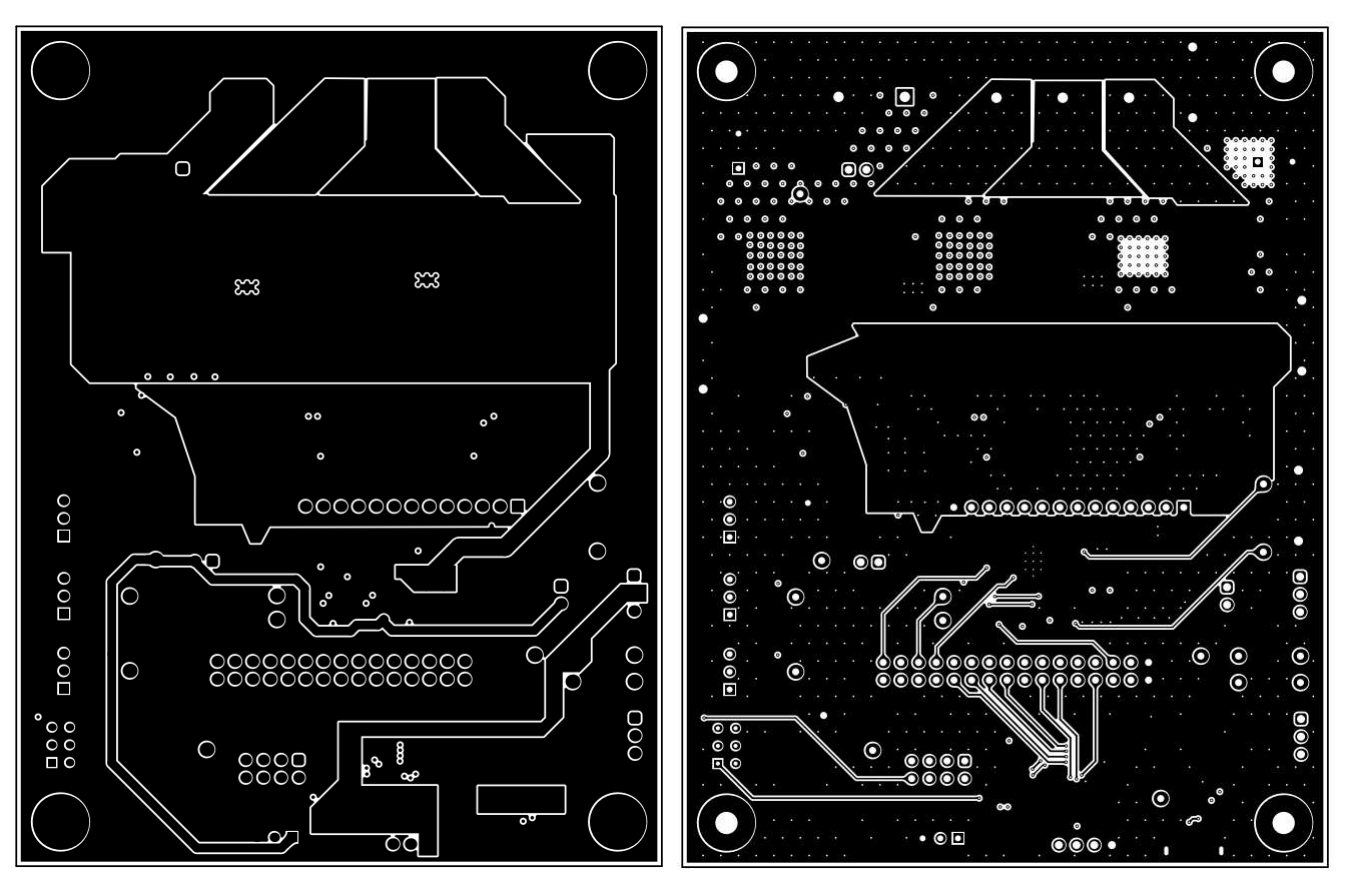

Figure 4-9. EVM Signal Layer 2

Figure 4-10. EVM Bottom Layer

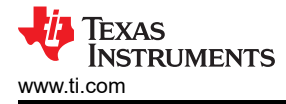

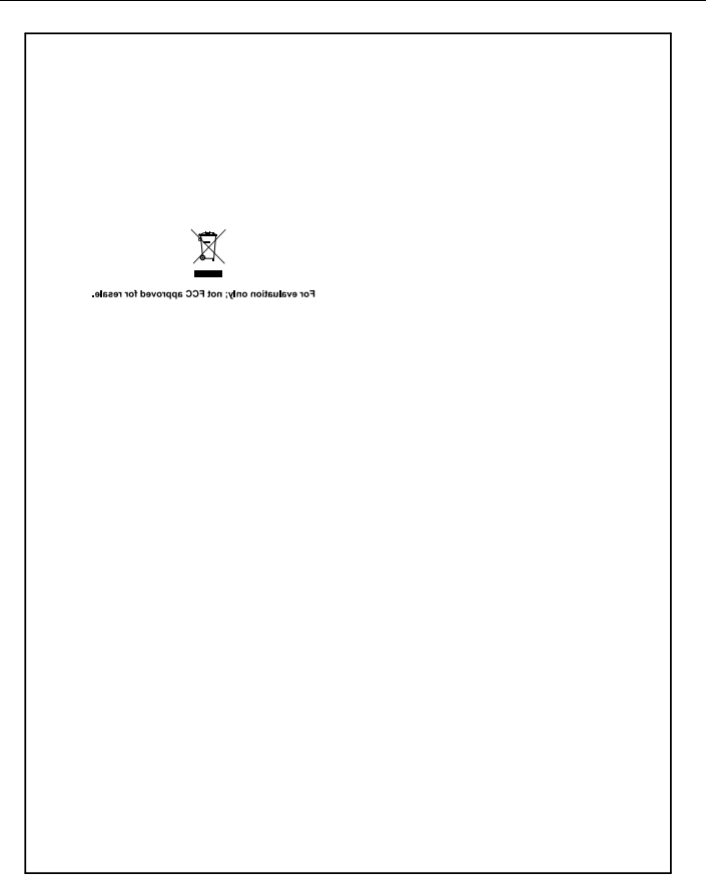

## Figure 4-11. EVM Bottom Overlay

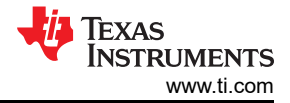

## 4.3 Bill of Materials (BOM)

#### Table 4-1. Bill of Materials

| Designator        | Quantity | Value        | Description                                                                                                | Package Reference | Part Number        | Manufacturer          |
|-------------------|----------|--------------|----------------------------------------------------------------------------------------------------|-------------------|--------------------|-----------------------|
| C1                | 1        | 10uF         | WCAP-CSGP Multilayer Ceramic Chip Capacitor,<br>General Purpose, size 0603, X5R, 10µF, 6.3VDC              | 603               | 885012106006       | Wurth Elektronik      |
| C2                | 1        | 0.1uF        | CAP, CERM, 0.1uF, 10V,+/- 10%, X7R, 0603                                                                   | 603               | 885012206020       | Wurth Elektronik      |
| С3                | 1        | 470nF        | WCAP-CSGP Multilayer Ceramic Chip Capacitor,<br>General Purpose, size 0805, X7R Class II, 470nF,<br>100VDC | 805               | 885012207130       | Wurth Elektronik      |
| C4                | 1        | 1uF          | WCAP-CSGP Multilayer Ceramic Chip Capacitor,<br>General Purpose, size 0603, X5R, 1µF, 6.3VDC               | 603               | 885012106003       | Wurth Elektronik      |
| C5                | 1        | 10µF         | 10μF ±20% 25V Ceramic Capacitor X5R 0603 (1608<br>Metric)                                                  | 603               | 885012106031       | Wurth                 |
| C6                | 1        | 10uF         | CAP, CERM, 10uF, 100V, +/- 20%, X7R, 2220                                                                  | 2220              | 22201C106MAT2A     | AVX                   |
| C7, C11, C16, C47 | 4        | 100nF        | 0.1µF ±10% 100V Ceramic Capacitor X7R 0603 (1608<br>Metric)                                                | 603               | 885012206120       | Wurth Electronics     |
| C8, C9, C10       | 3        | 1uF          | WCAP-CSGP Multilayer Ceramic Chip Capacitor,<br>General Purpose, size 0603, X5R, 1µF, 25VDC                | 603               | 885012106022       | Wurth Elektronik      |
| C18, C20, C44     | 3        | 4.7uF        | CAP, CERM, 4.7uF, 100V, +/- 10%, X7S, 1210                                                                 | 1210              | GRM32DC72A475KE01L | MuRata                |
| C21, C22, C23     | 3        | 0.01uF       | WCAP-CSGP Multilayer Ceramic Chip Capacitor,<br>General Purpose, size 0805, X7R, 10nF, 100VDC              | 805               | 885012207122       | Wurth Elektronik      |
| C33               | 1        | 10uF         | WCAP-ASLI Aluminum Electrolytic Capacitor, V-Chip, D6.3 x H7.7mm, 10uF, 80V                                | D6.3 x H7.7mm     | 865081745005       | Wurth Elektronik      |
| C34, C35          | 2        | 390uF        | CAP, AL, 390uF, 100V, +/- 20%, 0.026 ohm, TH                                                               | D12.5xL35mm       | EKYB101ELL391MK35S | Chemi-Con             |
| C36               | 1        | 100pF        | WCAP-CSGP Multilayer Ceramic Chip Capacitor,<br>General Purpose, size 0603, X7R, 100pF, 10VDC              | 603               | 885012206003       | Wurth Elektronik      |
| C46               | 1        | 4.7uF        | CAP, CERM, 4.7uF, 10V, +/- 20%, X7R, 0603                                                                  | 603               | GRM188Z71A475ME15D | MuRata                |
| C48               | 1        | 1000pF       | CAP, CERM, 1000pF, 16V, +/- 10%, X7R, 0603                                                                 | 603               | 885012206034       | Wurth Elektronik      |
| C49               | 1        | 1uF          | CAP, CERM, 1uF, 50V, +/- 10%, X7R, 0805                                                                    | 805               | 885012207103       | Wurth Elektronik      |
| D1, D3            | 2        | Bright Green | LED, Bright Green, SMD                                                                                     | LED_0805          | 150080VS75000      | Wurth Elektronik      |
| D2                | 1        | Red          | LED, Red, SMD                                                                                              | LED_0805          | 150080RS75000      | Wurth Elektronik      |
| D4                | 1        | 40V          | Diode, Schottky, 40V, 0.75A, AEC-Q101, SOD-323                                                             | SOD-323           | BAT165E6327HTSA1   | Infineon Technologies |

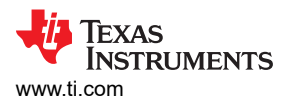

| Designator                    | Quantity | Value   | Description                                                                                    | Package Reference                                                    | Part Number        | Manufacturer        |
|-------------------------------|----------|---------|------------------------------------------------------------------------------------------------|----------------------------------------------------------------------|--------------------|---------------------|
| D13, D14                      | 2        | Red     | Red 625nm LED Indication - Discrete 2V 0603 (1608<br>Metric)                                   | 603                                                                  | 150060RS75003      | Wurth Electronics   |
| H1, H2, H3, H4                | 4        |         | Standoff, Hex, 1"L #4-40 Nylon                                                                 | Standoff                                                             | 1902E              | Keystone            |
| H5, H6, H7, H8                | 4        |         | Machine Screw, Round, #4-40 x 1/4, Nylon, Philips panhead                                      | Screw                                                                | NY PMS 440 0025 PH | B&F Fastener Supply |
| J1, J2, J3                    | 3        |         | Header, 2.54mm, 2x1, Gold, TH                                                                  | Header, 2.54mm, 2x1,<br>TH                                           | 61300211121        | Wurth Elektronik    |
| J4                            | 1        |         | Header, 100mil, 14x1, Gold, TH                                                                 | 14x1 Header                                                          | TSW-114-07-G-S     | Samtec              |
| J5                            | 1        |         | Receptacle, USB 2.0, Micro B, 5 Position, R/A, SMT                                             | Receptacle, USB 2.0,<br>Micro B, 5 Pos,<br>0.65mm Pitch, R/A,<br>SMT | 1051640001         | Molex               |
| J6, J8                        | 2        |         | Header, 2.54mm, 3x1, Gold, TH                                                                  | Header, 2.54mm, 3x1,<br>TH                                           | 61300311121        | Wurth Elektronik    |
| J7                            | 1        |         | Header, 2.54mm, 4x1, Gold, TH                                                                  | Header, 2.54mm, 4x1,<br>TH                                           | 61300411121        | Wurth Elektronik    |
| J9                            | 1        |         | Header, 100mil, 16x2, Gold, TH                                                                 | 16x2 Header                                                          | TSW-116-07-G-D     | Samtec              |
| J10                           | 1        |         | 2 Position Wire to Board Terminal Block Horizontal with<br>Board 0.375" (9.53mm) Through Hole  | CONN_TERM_BLK2                                                       | 691250910002       | Wurth Electronics   |
| J11                           | 1        |         | 3 Position Wire to Board Terminal Block Horizontal with<br>Board 0.375" (9.53mm) Through Hole  | CONN_TERM_BLK3                                                       | 691250910003       | Wurth Electronics   |
| J13                           | 1        |         | Header, 2.54mm, 4x2, Gold, TH                                                                  | Header, 2.54mm, 4x2,<br>TH                                           | TSW-104-08-L-D     | Samtec              |
| L1                            | 1        | 110 ohm | Ferrite Bead, 110 ohm at 100MHz, 4.1A, 0603                                                    | 603                                                                  | 74279228111        | Wurth Elektronik    |
| LBL1                          | 1        |         |                                                                                                | PCB Label 0.650 x<br>0.200 inch                                      | THT-14-423-10      | Brady               |
| Q1, Q2, Q3, Q4, Q5,<br>Q6     | 6        |         | MOSFET 60V, N channel NexFET power MOSFET,<br>single D2PAK, 1.6 mOhm 3-DDPAK/TO-263 -55 to 175 | DDPAK                                                                | CSD18536KTTT       | Texas Instruments   |
| R1, R2, R21, R23,<br>R24, R48 | 6        | 10.0k   | RES, 10.0 k, 0.05%, 0.1 W, AEC-Q200 Grade 0, 0603                                              | 603                                                                  | ERA-3ARW103V       | Panasonic           |
| R7, R8, R9, R10               | 4        | 5.1k    | RES, 5.1 k, 5%, 0.1 W, AEC-Q200 Grade 0, 0603                                                  | 603                                                                  | CRCW06035K10JNEA   | Vishay-Dale         |

#### Table 4-1. Bill of Materials (continued)

#### Table 4-1. Bill of Materials (continued)

| Designator                                                                                                    | Quantity | Value   | Description                                                                                                    | Package Reference           | Part Number      | Manufacturer     |
|----------------------------------------------------------------------------------------------------|----------|---------|----------------------------------------------------------------------------------------------------|-----------------------------|------------------|------------------|
| R11, R12, R43, R45,<br>R49                                                                                                    | 5        | 0       | RES, 0, 5%, 0.1 W, AEC-Q200 Grade 0, 0603                                                                                               | 603                         | ERJ-3GEY0R00V    | Panasonic        |
| R13, R14                                                                                                    | 2        | 820     | RES, 820, 5%, 0.1 W, 0603                                                                                                    | 603                         | RC0603JR-07820RL | Yageo            |
| R15                                                                                                    | 1        | 2.00k   | RES, 2.00 k, 0.1%, 0.1 W, 0603                                                                                                    | 603                         | RG1608P-202-B-T5 | Susumu Co Ltd    |
| R16                                                                                                    | 1        | 47k     | RES, 47 k, 5%, 0.1 W, 0603                                                                                                    | 603                         | RC0603JR-0747KL  | Yageo            |
| R17, R18                                                                                                    | 2        | 470     | RES, 470, 5%, 0.1 W, 0603                                                                                                    | 603                         | RC0603JR-07470RL | Yageo            |
| R28, R29, R30, R34,<br>R35, R36                                                                                                    | 6        | 10      | RES, 10, 5%, 0.1 W, AEC-Q200 Grade 0, 0603                                                                                              | 603                         | CRCW060310R0JNEA | Vishay-Dale      |
| R44                                                                                                    | 1        | 5m      | 5 mOhms ±1% 7W Chip Resistor Nonstandard<br>Automotive AEC-Q200, Current Sense, Moisture<br>Resistant, Pulse Withstanding Metal Element | 2818                        | WSHM28185L000FEA | Vishay           |
| R47                                                                                                    | 1        | 25 kohm | Trimmer Potentiometer, 25kohm, 0.5W, TH                                                                                                 | 9.53x8.89mm                 | 3352T-1-253LF    | Bourns           |
| R54                                                                                                    | 1        | 47      | RES, 47.0, 0.1%, 0.1 W, 0603                                                                                                    | 603                         | RT0603BRD0747RL  | Yageo America    |
| S1                                                                                                    | 1        |         | Switch, DPDT, On-On, 0.4 VA, 28V, TH                                                                                                    | DPDT Switch,<br>4.5x7mm     | G22AP            | NKK Switches     |
| S2, S3, S4                                                                                                    | 3        |         | SWITCH TOGGLE SPDT 0.4VA 28V                                                                                                    | 6.8x23.1x8.8mm              | B12AP            | NKK Switches     |
| S5                                                                                                    | 1        |         | Switch, Tactile, SPST, 12V, SMD                                                                                                    | SMD, 6x3.9mm                | 434121025816     | Wurth Elektronik |
| SH-J1, SH-J2, SH-<br>J3, SH-J4, SH-J5,<br>SH-J6, SH-J8, SH-<br>J10, SH-J11, SH-<br>J12, SH-J13, SH-<br>J14, SH-J15, SH-<br>J16, SH-J17, SH-<br>J18, SH-J19, SH-<br>J20, SH-J21, SH-<br>J22, SH-J23, SH-J24 | 22       | 1x2     | Shunt, 2.54mm, Gold, Black                                                                                                    | Shunt, 2.54mm, Black        | 60900213421      | Wurth Elektronik |
| TP1, TP10, TP14,<br>TP40, TP41, TP42,<br>TP43, TP44, TP45                                                                                                    | 9        |         | Test Point, Miniature, Red, TH                                                                                                    | Red Miniature Test<br>point | 5000             | Keystone         |
| TP3, TP4, TP31,<br>TP32, TP33, TP50                                                                                                    | 6        |         | Test Point, Miniature, White, TH                                                                                                    | White Miniature Test point  | 5002             | Keystone         |

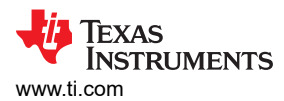

| Designator                                                | Quantity | Value | Description                                                                                         | Package Reference                     | Part Number       | Manufacturer      |
|-----------------------------------------------------------|----------|-------|----------------------------------------------------------------------------------------------------|---------------------------------------|-------------------|-------------------|
| TP8, TP12                                                 | 2        |       | Test Point, Miniature, Black, TH                                                                    | Black Miniature Test<br>point         | 5001              | Keystone          |
| TP9, TP11, TP15,<br>TP16, TP17, TP18,<br>TP19, TP20, TP39 | 9        |       | Test Point, Miniature, SMT                                                                          | Testpoint_Keystone_M<br>iniature      | 5015              | Keystone          |
| TP21, TP22, TP23,<br>TP24                                 | 4        |       | 1mm Uninsulated Shorting Plug, 10.16mm spacing, TH                                                  | Shorting Plug,<br>10.16mm spacing, TH | D3082-05          | Harwin            |
| TP27, TP28, TP29                                          | 3        |       | Test Point, Compact, SMT                                                                            | Testpoint_Keystone_C<br>ompact        | 5016              | Keystone          |
| U1                                                        | 1        |       | Automotive Sensorless Field Oriented Control (FOC)<br>Three-phase BLDC Gate Driver                  | WQFN32                                | MCF8329A1IQRRYRQ1 | Texas Instruments |
| U3                                                        | 1        |       | UART Interface IC USB Full Speed to Serial UART IC,<br>Includes Oscillator and EEPROM, SSOP-28      | SSOP28                                | FT232RNL-REEL     | FTDI              |
| U4                                                        | 1        |       | 4-Channel ESD Protection Array for High-Speed Data<br>Interfaces, DRY0006A (USON-6)                 | DRY0006A                              | TPD4E004DRYR      | Texas Instruments |
| U5                                                        | 1        |       | CPU16 MSP430 <sup>™</sup> FRAM Microcontroller IC 16-Bit<br>24MHz 32KB (32K x 8) FRAM 48-LQFP (7x7) | LQFP48                                | MSP430FR2355TPTR  | Texas Instruments |
| Y1                                                        | 1        |       | Resonator, 4MHz, 39pF, AEC-Q200 Grade 1, SMD                                                        | 4.5x1.2x2 mm                          | CSTCR4M00G55B-R0  | MuRata            |

#### Table 4-1. Bill of Materials (continued)

#### TEXAS INSTRUMENTS www.ti.com

# **5** Additional Information

## 5.1 Trademarks

LaunchPads<sup>™</sup>, LaunchPad<sup>™</sup>, and Code Composer Studio<sup>™</sup> are trademarks of Texas Instruments. All trademarks are the property of their respective owners.

## IMPORTANT NOTICE AND DISCLAIMER

TI PROVIDES TECHNICAL AND RELIABILITY DATA (INCLUDING DATA SHEETS), DESIGN RESOURCES (INCLUDING REFERENCE DESIGNS), APPLICATION OR OTHER DESIGN ADVICE, WEB TOOLS, SAFETY INFORMATION, AND OTHER RESOURCES "AS IS" AND WITH ALL FAULTS, AND DISCLAIMS ALL WARRANTIES, EXPRESS AND IMPLIED, INCLUDING WITHOUT LIMITATION ANY IMPLIED WARRANTIES OF MERCHANTABILITY, FITNESS FOR A PARTICULAR PURPOSE OR NON-INFRINGEMENT OF THIRD PARTY INTELLECTUAL PROPERTY RIGHTS.

These resources are intended for skilled developers designing with TI products. You are solely responsible for (1) selecting the appropriate TI products for your application, (2) designing, validating and testing your application, and (3) ensuring your application meets applicable standards, and any other safety, security, regulatory or other requirements.

These resources are subject to change without notice. TI grants you permission to use these resources only for development of an application that uses the TI products described in the resource. Other reproduction and display of these resources is prohibited. No license is granted to any other TI intellectual property right or to any third party intellectual property right. TI disclaims responsibility for, and you will fully indemnify TI and its representatives against, any claims, damages, costs, losses, and liabilities arising out of your use of these resources.

TI's products are provided subject to TI's Terms of Sale or other applicable terms available either on ti.com or provided in conjunction with such TI products. TI's provision of these resources does not expand or otherwise alter TI's applicable warranties or warranty disclaimers for TI products.

TI objects to and rejects any additional or different terms you may have proposed.

Mailing Address: Texas Instruments, Post Office Box 655303, Dallas, Texas 75265 Copyright © 2024, Texas Instruments Incorporated